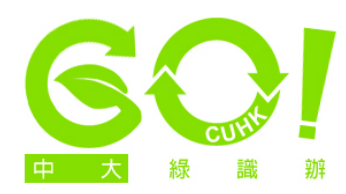

## Setting narrower page margins

1. Open Microsoft Word (the version featured here is Word 2010. For other versions, screen options may vary slightly). Click on the 'Page Layout' overhead tab, then click on the arrow on the right-hand-corner of the 'Page Setup' box.

| 👿 🛃 🔊 - ೮ 🔤                                                                                                    |                                           | Document1 - Microsoft Word                                                                                                    |                                                             |        |
|----------------------------------------------------------------------------------------------------|-------------------------------------------|----------------------------------------------------------------------------------------------------|-------------------------------------------------------------|--------|
| File Home Insert                                                                                                    | Page Layout References                    | Mailings Review View Acro                                                                                                    | obat                                                        |        |
| Themes                                                                                                    | Margins Orientation Size Co<br>Page Setup | Humns bet Hyphenation v<br>Bet Hyphenation v<br>Humns bet Hyphenation v<br>Seeling Genko<br>Seeling Control of the technology of the technology of technology of technology of technolo | Watermark Page Page<br>- Color + Borders<br>Page Background | Indent |
| Image: second second |                                           |                                                                                                    |                                                             |        |

 Under the 'Margins' tab, set lower values for the fields 'Top', 'Bottom', 'Left' and 'Right'. Click the 'Set As Default' button at the bottom left-hand corner of the window.

| Page Setup                 |                  | ? ×    |
|----------------------------|------------------|--------|
| Margins Paper Layout Docu  | ment Grid        |        |
| Margins                    |                  |        |
| Top: 0.7"                  | Bottom:          | 0.7"   |
| <u>⊾eft:</u> 0.7" <u>↓</u> | <u>R</u> ight:   | 0.7"   |
| Gutter: 0"                 | Gutter position: | Left 🗸 |
| Orientation                |                  |        |
| A A                        |                  |        |
| Portrait Landscape         |                  |        |
| Pages                      |                  |        |
| Multiple pages: Normal     | •                |        |
|                            |                  |        |
| Preview                    |                  |        |
|                            |                  |        |
| Apply to: Whole document   |                  |        |
| Set As <u>D</u> efault     | ОК               | Cancel |
|                            |                  |        |

| Page Setup                                                                                                    |             |                  | <b>?</b> × |  |  |  |  |  |
|----------------------------------------------------------------------------------------------------|-------------|------------------|------------|--|--|--|--|--|
| Margins Paper Layout Document Grid                                                                                                    |             |                  |            |  |  |  |  |  |
| Margins                                                                                                    |             |                  |            |  |  |  |  |  |
| <u>T</u> op:                                                                                                    | 0.7"        | Bottom:          | 0.7"       |  |  |  |  |  |
| <u>L</u> eft:                                                                                                    | 0.7"        | <u>R</u> ight:   | 0.7"       |  |  |  |  |  |
| Gutter:                                                                                                    | 0"          | Gutter position: | Left 💌     |  |  |  |  |  |
| Orientation -                                                                                                    | Orientation |                  |            |  |  |  |  |  |
| A                                                                                                    | A           |                  |            |  |  |  |  |  |
| Portrait                                                                                                    | Landscape   |                  |            |  |  |  |  |  |
| Microsoft Word                                                                                                    |             |                  |            |  |  |  |  |  |
| Do you want to change the default settings for page setup? This change will affect all new documents based on the NORMAL template. Yes No Help |             |                  |            |  |  |  |  |  |
| Apply to: Whole document                                                                                                    |             |                  |            |  |  |  |  |  |
| Set As <u>D</u> efaul                                                                                                    | It          | ОК               | Cancel     |  |  |  |  |  |

 Select 'Yes' in the pop-up message. All new word documents based on this template will now have the margins you just set.